# How to Deploy the Shinobi Open-Source Video Surveillance System Using Docker

## Shinobi: A Powerful Open-Source Video Surveillance Solution

Shinobi is a robust open-source video surveillance system that supports various camera protocols, including the widely used ONVIF (Open Network Video Interface Forum) protocol. By using the official Docker image, you can easily deploy Shinobi on a UGREEN NAS in minutes, enabling real-time monitoring and playback of ONVIF-compatible devices.

## Key Features of the Shinobi Image

- 1. **Lightweight Container Deployment**: With Docker, you can easily run Shinobi on a UGREEN NAS without complex installation steps, saving both system resources and deployment time.
- Support for Multiple Video Protocols: Shinobi is compatible with common video streaming protocols such as RTSP, MJPEG, and HLS, and supports the ONVIF protocol, allowing automatic detection and management of ONVIF-compliant cameras.
- 3. **Real-Time Monitoring and Video Playback**: Shinobi offers real-time video surveillance with recording and storage capabilities, enabling users to play back historical footage at any time.

## **Deploy Shinobi with Docker Compose**

To quickly deploy Shinobi on a UGREEN NAS, it's recommended to use Docker Compose for containerized deployment, especially when you need to efficiently create and manage multiple containers. The following steps will guide you through deploying Shinobi using Docker Compose. <u>How to Use Docker Compose on UGREEN UGOS Pro?</u>

#### Access the Docker Project Interface

In the UGOS Pro system, open the Docker application, click on Projects > Create to start the project creation wizard.

#### **Configure the Docker Compose File**

When creating a project, you'll need to provide a Docker Compose configuration file. Below is an example configuration file for Shinobi:

```
services:

Shinobi:

image: registry.gitlab.com/shinobi-systems/shinobi:dev

container_name: Shinobi

restart: always

devices:

- /dev/dri:/dev/dri

ports:

- "8080:8080/tcp"

volumes:
```

- ./streams:/dev/shm/streams:rw
- ./config:/config:rw
- ./customAutoLoad:/home/Shinobi/libs/customAutoLoad:rw
- ./database:/var/lib/mysql:rw
- ./videos:/home/Shinobi/videos:rw
- ./plugins:/home/Shinobi/plugins:rw
- /etc/localtime:/etc/localtime:ro

#### **Parameter Description**

- **image**: Specifies the use of the image, which is hosted in the GitLab container registry.
- **container\_name**: Assigns a name to the container for easy management, named here.
- **devices**: Mounts the host's device to the container for hardware acceleration, such as video transcoding.
- **ports**: Maps port 8080 on the host to port 8080 in the container, allowing users to access Shinobi's web interface via the host's IP and port 8080.
- volumes: Mounts local paths to the container to ensure data persistence.
  - : Maps the local folder to in the container with read-write () permissions, using shared memory to accelerate video processing.
  - : Maps folder to in the container with read-write permissions to save settings.
  - :Used for loading custom plugins or scripts.
  - :Stores database files in the local directory.
  - :Used for storing video recordings.
  - :Used for storing plugins.
  - :Syncs the time between the host and container, set to read-only.
- restart: Configures the container to start automatically after the NAS is rebooted.

### **Deploy the Project**

After confirming that the configuration file is correct, click **Deploy Now**. The system will automatically pull the Shinobi image and start the container based on the YAML file. Once deployed successfully, you can access the Shinobi dashboard by visiting in your browser.

|   |    | Docker                                                                                                    | ? – 🗆 × |
|---|----|----------------------------------------------------------------------------------------------------|---------|
|   | 概览 | shinobi • 运行中                                                                                                    | 户动 信止   |
| & | 项目 | <ul> <li>创建时间:</li> <li>回置文件路径:</li> <li>2024-09-30 14:04:02</li> <li>共享文件夹/docker/shinobi/docker-compose.yaml</li> </ul> |         |
| ۲ | 容器 | 容器 资源监控 日志 Compose配置                                                                                                    |         |
| 0 | 镜像 | 1     services:     部署日志     ×       2     Shinobi:     3     image: rf     Container Shinobi                             |         |
|   | 网络 | 4 container<br>5 restart: a                                                                                               |         |
|   | 日志 | 6 devices:<br>7 -/dev/d<br>8 opts:                                                                                        |         |
|   | 管理 | 9 - "8080;<br>10 volumes;<br>11 - /strea<br>12 - /confil<br>13/custc<br>14/datat<br>15/videc<br>16/plugi<br>17 - /etc/lo  |         |
|   |    | 重新部署                                                                                                    |         |

## Access the Shinobi Admin Panel

After the deployment is complete, open a browser and enter the NAS IP address and port (e.g., ). The default admin username and password can be found in the container logs. Once logged in with the admin credentials, you can access the management dashboard.

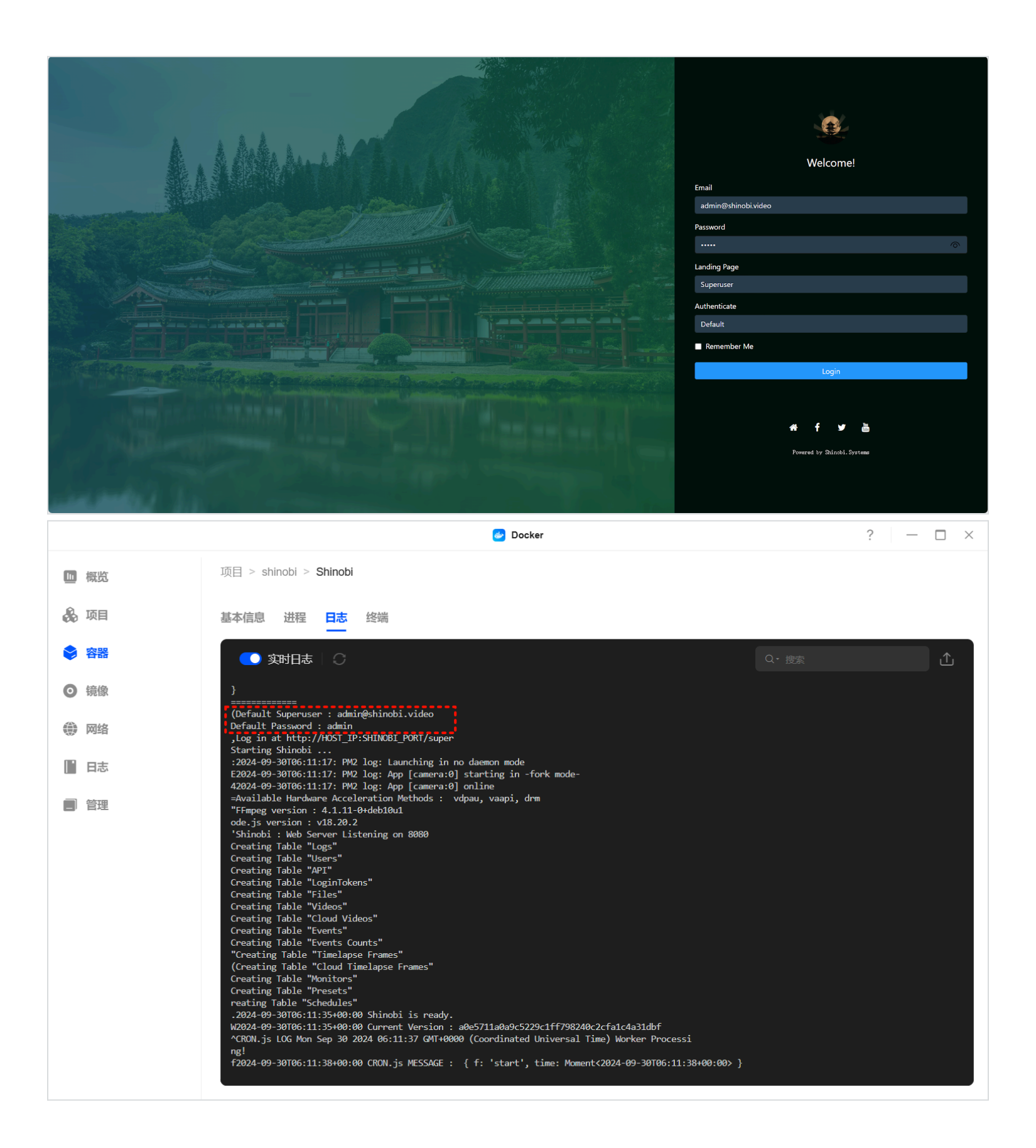

| SHINOBI : SUPER USER                                                                                                    |                                               | LOGOUT                   |  |
|----------------------------------------------------------------------------------------------------|-----------------------------------------------|--------------------------|--|
| Accounts Configuration Controls and Logs                                                                                                    | Preferences Easy Remote Access (P2P) Custom A | Nuto Load Plugin Manager |  |
| Not Activated                                                                                                    | + Add                                         |                          |  |
| License Key / Subscription ID Save                                                                                                    |                                               |                          |  |
| Time Started : 2024-09-30106:11:18.422Z<br>Time Ready : 2024-09-30106:11:35.8667<br>Versions :<br>Shinobi : ae05711a039c5292c1ff/98240c2cfalc4a31dbf<br>Node.js : v18.20.2<br>FFmpeg : 4.1.11-040eb10u1<br>Machine :<br>CPU Core Count : 4<br>Total RAM : 16534507520<br>Operating System Platform : linux |                                               |                          |  |
| Current Version :                                                                                                    | a0e5711a0a9c5229c1ff798240c2cfa1c4a31dbf      |                          |  |
|                                                                                                    |                                               |                          |  |

## **Create a Monitoring Admin Account**

In the admin panel, navigate to the **Accounts** page and click the +**Add** button to create a new monitoring admin account. Set the username, password, video retention period, and other details, then click **Save** to apply the changes.

| SHINOBI : SUPER USER                                                                                                    |                                       |                                 | LOGOUT |
|----------------------------------------------------------------------------------------------------|---------------------------------------|---------------------------------|--------|
| Accounts Configuration Controls and Logs                                                                                                    | Preferences Easy Remote Access (P2P)  | Custom Auto Load Plugin Manager |        |
| Not Activated                                                                                                    |                                       | + Add                           |        |
|                                                                                                    |                                       |                                 |        |
| Save                                                                                                    |                                       |                                 |        |
| Time Started : 2024-09-30706:11:18.422Z<br>Tame Ready : 2024-09-30706:11:15.866Z<br>Versions :<br>Shinobi : ades/11a0a9c5229c1ff798240c2cfalc4a31dbf<br>Node.js : v18.20.2<br>FFmpeg : 4.1.11-0+db1801<br>Nachime :<br>CPU Core Count : 4<br>Total RAM : 16534507520<br>Operating System Platform : linux |                                       |                                 |        |
| Current Version                                                                                                    | : a0e5711a0a9c5229c1ff798240c2cfa1c4a | 131dbf                          |        |
|                                                                                                    |                                       |                                 |        |
|                                                                                                    |                                       |                                 |        |
|                                                                                                    |                                       |                                 |        |
|                                                                                                    |                                       |                                 |        |

| SHINOBI : SUPER USER                                         |                               | LOGOU                          | л |  |
|--------------------------------------------------------------|-------------------------------|--------------------------------|---|--|
|                                                              | Admin Account Settings        |                                |   |  |
|                                                              |                               |                                |   |  |
|                                                              | Email                         | istom Auto Load Plugin Manager |   |  |
|                                                              | u <u>s</u> com                |                                |   |  |
| Not Activated                                                | Group Key                     |                                |   |  |
|                                                              |                               |                                |   |  |
|                                                              | Password                      |                                |   |  |
|                                                              |                               |                                |   |  |
| Time Stanted : 2024 00 20105:11:12 4227                      | Password Again                |                                |   |  |
| Time Started : 2024-09-30100.11.18.4222                      |                               |                                |   |  |
| Shinobi : a0e5711a0a9c5229c1ff798240c2cfa1c4a3               | 2-Factor Authentication       |                                |   |  |
| Node.js : v18.20.2<br>FFmpeg : 4.1.11-0+deb10u1              |                               |                                |   |  |
| Machine :<br>CPU Core Count : 4                              | Max Storage Amount            |                                |   |  |
| Total RAM : 16534507520<br>Operating System Platform : linux |                               |                                |   |  |
|                                                              | Number of Days to keep Videos |                                |   |  |
| cι                                                           |                               | of                             |   |  |
|                                                              | Number of Dave to keen Events |                                |   |  |
|                                                              |                               |                                |   |  |
|                                                              |                               |                                |   |  |
|                                                              | Number of Days to keep Logs   |                                |   |  |
|                                                              |                               |                                |   |  |
|                                                              | Max Number of Cameras         |                                |   |  |
|                                                              |                               |                                |   |  |
|                                                              | Permissions                   |                                |   |  |
|                                                              | All Privileges                |                                |   |  |
|                                                              | Save                          |                                |   |  |
|                                                              |                               |                                |   |  |
|                                                              |                               |                                |   |  |
|                                                              |                               |                                |   |  |
|                                                              |                               |                                |   |  |

After the monitoring account is successfully created, the following information will be displayed. You can modify or delete the account at any time from this interface.

| Shinobi : Super User                                                                                                    |                                                       | LOGOUT         |  |
|----------------------------------------------------------------------------------------------------|-------------------------------------------------------|----------------|--|
| Accounts Configuration Controls and Logs                                                                                                    | Preferences Easy Remote Access (P2P) Custom Auto Load | Plugin Manager |  |
| Not Activated                                                                                                    | + Add                                                 |                |  |
| License Key / Subscription ID                                                                                                    | u com                                                 | iMB1RuNISy     |  |
| Time Starbed : 2024-09-30100:11:18.4222<br>Time Ready : 2024-09-30100:11:15.6062<br>Versions :<br>School : a0x571140:055232:0ff98200:2cfatcka3100F<br>School : a0x571140:055232:0ff98200:2cfatcka3100F<br>Fringer : 4.1.1-04:06100<br>Fringer : 4.1.1-04:06100<br>GPU Grow Court : 4<br>Total RM : 1055409750<br>Operating System Platform : 11nux |                                                       |                |  |
| Current Version :                                                                                                    | a0e5711a0a9c5229c1ff798240c2cfa1c4a31dbf              |                |  |
|                                                                                                    |                                                       |                |  |
|                                                                                                    |                                                       |                |  |
|                                                                                                    |                                                       |                |  |
|                                                                                                    |                                                       |                |  |
|                                                                                                    |                                                       |                |  |

#### **Configure ONVIF Cameras**

Next, access the Shinobi monitoring interface. In the browser's address bar, remove /**super** and press Enter to go to the login page for the monitoring interface. Enter the monitoring account username and password you just created, then click **Login** to enter the Shinobi monitoring page.

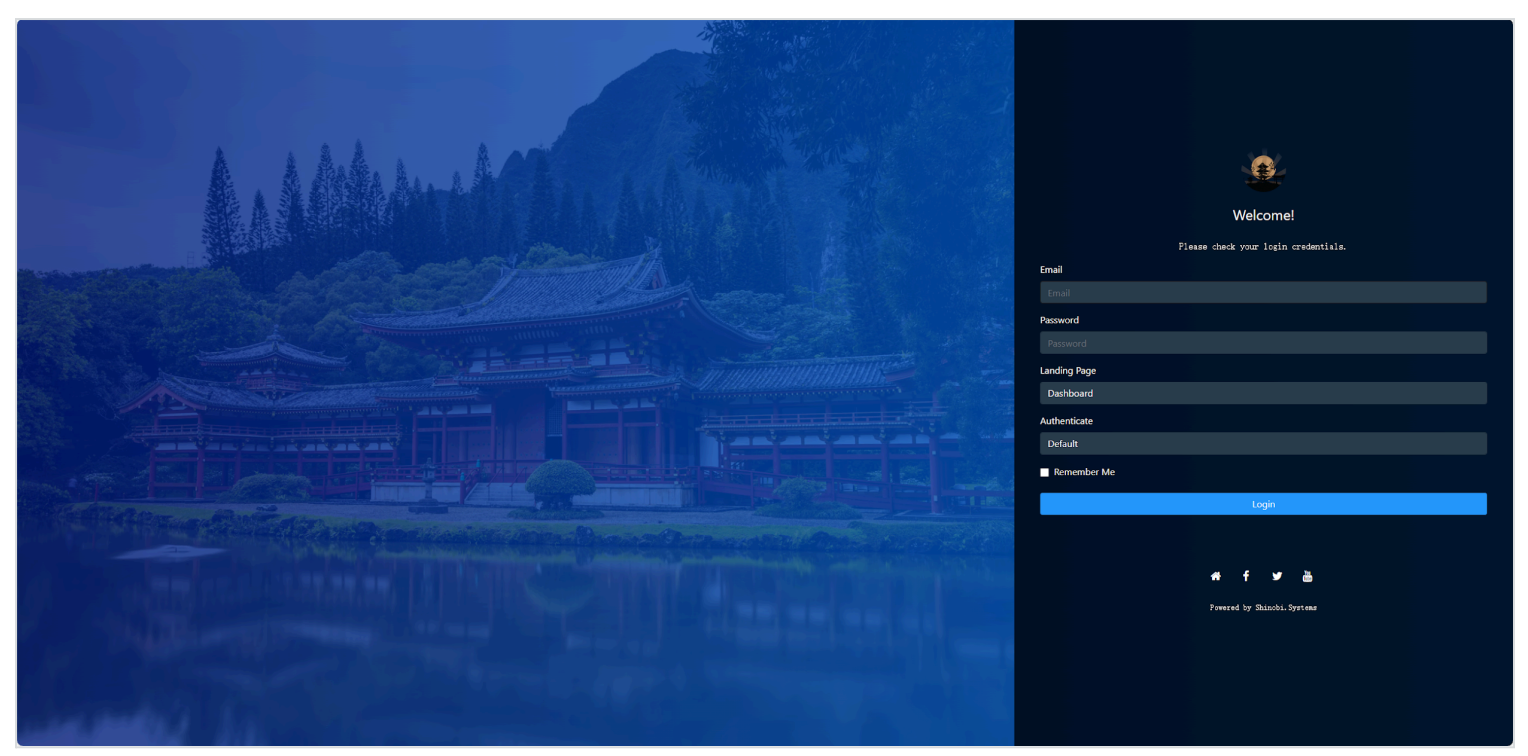

Click **ONVIF Scanner** in the left toolbar. Shinobi will automatically scan for ONVIF cameras on the local network, or you can manually enter the camera's IP address, port, username, and password. Click **Search** to find and add the camera.

| u com e III                          | Recent Videos |         | Last 1 hour | All Monitors | 2 |
|--------------------------------------|---------------|---------|-------------|--------------|---|
| Monday 30 September 2024<br>15:48:17 |               | No Data |             |              |   |
| 4 CPUs : Linux 5.0%                  |               |         |             |              |   |
| S564.00 MB RAM 24.0%                 |               |         |             |              |   |
| Primary : 0.00 MB 0.0%               |               |         |             |              |   |
| En Second : 0%                       |               |         |             |              |   |
| Active Monitors 0/0                  |               |         |             |              |   |
|                                      |               |         |             |              |   |
| Home                                 |               |         |             |              |   |
| III Live Gna 👩                       |               |         |             |              |   |
| Timeline                             |               |         |             |              |   |
| Monitor Map                          |               |         |             |              |   |
| E Videos                             |               |         |             |              |   |
| 🟥 Calendar                           |               |         |             |              |   |
| ₩ Time-lapse                         |               |         |             |              |   |
| 🗅 FileBin                            |               |         |             |              |   |
| Monitor Settings                     |               |         |             |              |   |
| Region Editor                        |               |         |             |              |   |
| ▼ Event Filters                      |               |         |             |              |   |
| Monitor States                       |               |         |             |              |   |
| O Schedules                          |               |         |             |              |   |
| ▲ Logs                               |               |         |             |              |   |
| 0° Account Settings                  |               |         |             |              |   |
| Sub-Account Manager                  |               |         |             |              |   |
| ද API Keys                           |               |         |             |              |   |
| Q ONVIF Scanner                      |               |         |             |              |   |
| ONVIF Device Manager                 |               |         |             |              |   |
| # Darks                              |               |         |             |              |   |

| € u com œ Ⅲ                                                                                                    | Scan Settings                                                                              | Found Devices           |
|----------------------------------------------------------------------------------------------------|--------------------------------------------------------------------------------------------|-------------------------|
| Monitors:0                                                                                                    | Discover ONVIF devices on networks outside your own or leave it blank to scan your current |                         |
| Monday 30 September 2024<br>15:51:33                                                                                                    | network.<br>Username and Password can be left blank.                                       |                         |
|                                                                                                    | IP Address                                                                                 |                         |
| 4 CPUs : Linux 5.0%                                                                                                    | Runge or Single                                                                            |                         |
| 5562.00 MB RAM 24.0%                                                                                                    | 192.' 128                                                                                  |                         |
| A Primary : 0.00 MB 0.0%                                                                                                    | Port<br>Sessate by Commas or a Banne                                                       |                         |
| En Second : 0%                                                                                                    | 80                                                                                         |                         |
| Active Monitors 0/0                                                                                                    | Camara likamama                                                                            |                         |
| # Home                                                                                                    |                                                                                            |                         |
| III Live Grid 👩                                                                                                    | -<br>Camara Paraword                                                                       |                         |
| Monitors 0                                                                                                    |                                                                                            |                         |
| Timeline                                                                                                    |                                                                                            |                         |
| Monitor Map                                                                                                    | Search Add All                                                                             |                         |
| E Videos                                                                                                    |                                                                                            |                         |
| 🛗 Calendar                                                                                                    | Other Devices                                                                              |                         |
| ₩ Time-lapse                                                                                                    |                                                                                            |                         |
| 🗅 FileBin                                                                                                    |                                                                                            |                         |
| Monitor Settings                                                                                                    |                                                                                            |                         |
| Region Editor                                                                                                    |                                                                                            |                         |
| ▼ Event Filters                                                                                                    |                                                                                            |                         |
| Monitor States                                                                                                    |                                                                                            |                         |
| <ul> <li>Schedules</li> </ul>                                                                                                    |                                                                                            |                         |
| ▲ Logs                                                                                                    |                                                                                            |                         |
| 6° Account Settings                                                                                                    |                                                                                            |                         |
| Sub-Account Manager                                                                                                    |                                                                                            |                         |
| مواد می مراد می مراد می مراد می مراد می مراد می مراد می مراد می مراد می مراد می مراد می مراد می مراد می م<br>مراد می مراد می مراد می مراد می مراد می مراد می مراد می مراد می مراد می مراد می مراد می مراد می مراد می مراد می |                                                                                            |                         |
|                                                                                                    |                                                                                            |                         |
| Q ONVIF Scanner                                                                                                    |                                                                                            |                         |
| O ONVIF Device Manager                                                                                                    |                                                                                            |                         |
|                                                                                                    |                                                                                            |                         |
|                                                                                                    |                                                                                            |                         |
|                                                                                                    |                                                                                            |                         |
| SCAN SEITINGS                                                                                                    |                                                                                            |                         |
| Discover ONVIF devices on n                                                                                                    | etworks outside your own or leave it blank to scan your current ne                         | stwork.                 |
|                                                                                                    | Username and Password can be left blank.                                                   |                         |
|                                                                                                    |                                                                                            |                         |
| IP Address                                                                                                    | 19288                                                                                      |                         |
| Range or Single                                                                                                    |                                                                                            |                         |
|                                                                                                    |                                                                                            | Manufacturer : TP-Link  |
| Port                                                                                                    | 80                                                                                         | Model : TL-IPC44AW-     |
| Separate by Commas or a Range                                                                                                    |                                                                                            | COLOR                   |
|                                                                                                    |                                                                                            | FirmwareVersion : 1.0.3 |
| Camera Username                                                                                                    | admin                                                                                      | SerialNumber : demo20   |
|                                                                                                    |                                                                                            | Hardwareld : 6.0        |
|                                                                                                    |                                                                                            | rtsp://192              |

## Set Monitoring Mode

.....

Camera Password

Double-click the detected camera to enter the settings page, then set the monitoring mode (Mode) to Record.

٢

eam1

192.

80

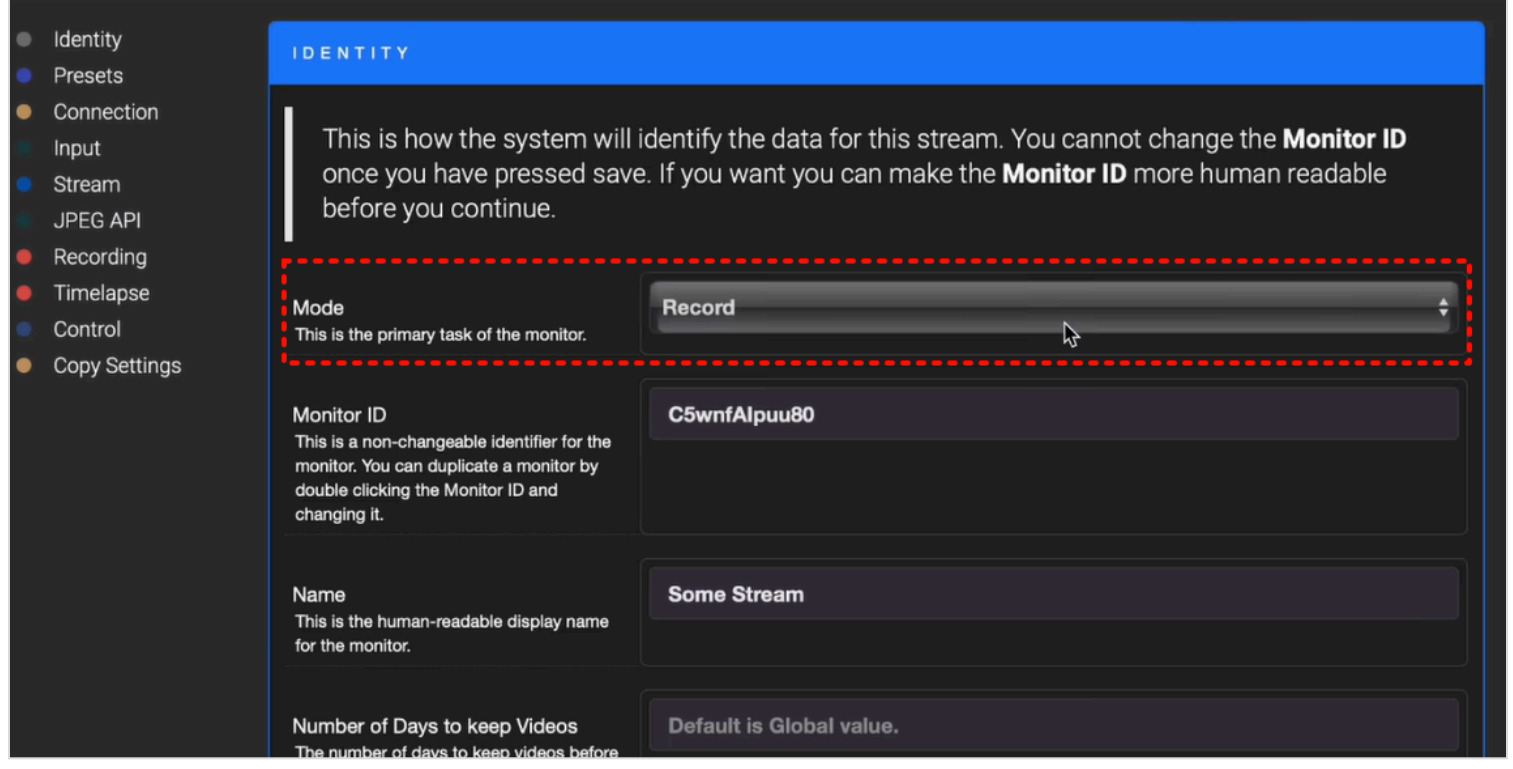

Scroll down the page, select Auto for both Video Codec and Audio Codec, then click Save to apply the settings.

|   | d de services         | STREAM                                                                                                    |                                            |                 |  |  |
|---|-----------------------|----------------------------------------------------------------------------------------------------|--------------------------------------------|-----------------|--|--|
| 2 | Identity              |                                                                                                    |                                            |                 |  |  |
|   | Presets               | This section will designate the primary method of streaming out and its settings. This stream will be displayed in the dashboard. If you choose to use HLS, JPEG, or MJPEG then you can |                                            |                 |  |  |
|   | Connection            |                                                                                                    |                                            |                 |  |  |
|   | Stroom                | consume the stream throug                                                                                                    | consume the stream through other programs. |                 |  |  |
|   |                       |                                                                                                    |                                            |                 |  |  |
|   | JPEG API<br>Decording |                                                                                                    |                                            |                 |  |  |
|   | Timelanse             | Stream Type                                                                                                    | HLS (includes Audio)                       | ÷               |  |  |
|   | Control               | The method that will used to consume the                                                                                                    |                                            |                 |  |  |
|   | Conv Settings         | video stream.                                                                                                    |                                            |                 |  |  |
|   | Copy Settings         |                                                                                                    |                                            |                 |  |  |
|   |                       | Video Codec                                                                                                    | Auto                                       | ÷ 🕴             |  |  |
|   |                       | Video codec for streaming.                                                                                                    |                                            |                 |  |  |
|   |                       |                                                                                                    |                                            |                 |  |  |
|   |                       | Audio Codec<br>Audio codec for streaming                                                                                                    | Auto                                       | i               |  |  |
|   |                       |                                                                                                    | \$                                         |                 |  |  |
|   |                       | HIS Segment Length                                                                                                    | 2                                          |                 |  |  |
|   |                       | How long each video segment should be, in                                                                                                    | -                                          |                 |  |  |
|   |                       | minutes. Each segment will be drawn by                                                                                                    |                                            |                 |  |  |
|   |                       | segments take less space.                                                                                                    |                                            |                 |  |  |
|   |                       |                                                                                                    |                                            |                 |  |  |
|   |                       | HLS List Size                                                                                                    | 3甘仙的太                                      |                 |  |  |
|   |                       | The number of segments maximum before                                                                                                    | · 关他的个                                     |                 |  |  |
|   |                       | deleting old segments automatically.                                                                                                    |                                            |                 |  |  |
| - | Coptions 🔗 Shir       | nobiHub                                                                                                    |                                            | Simple 💠 🗸 Save |  |  |

## **View Monitoring Recordings**

In the Shinobi interface, you can view real-time monitoring feeds and historical recordings. The video files are stored in the directory that you configured. By hovering your mouse over the monitoring feed, you can control camera functions such as pan, tilt, and zoom.

Click the camera thumbnail on the left to display the feed on the main screen. If the camera was just configured, the main screen may initially show a black screen, which is normal. Wait a few minutes for the feed to display correctly.

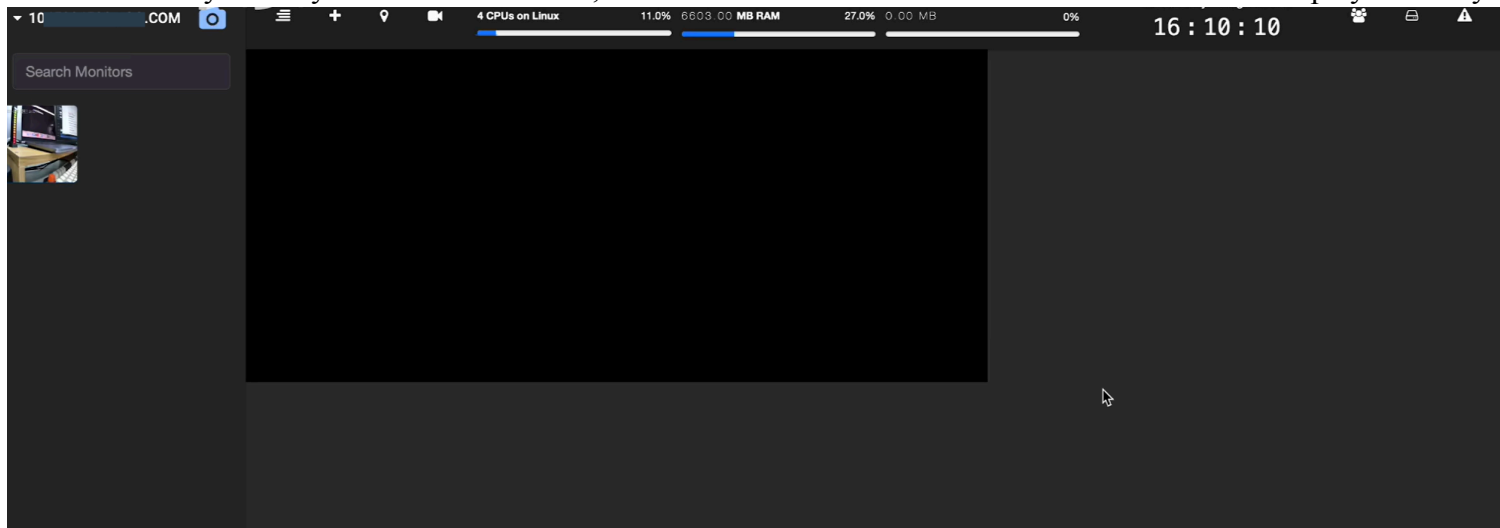

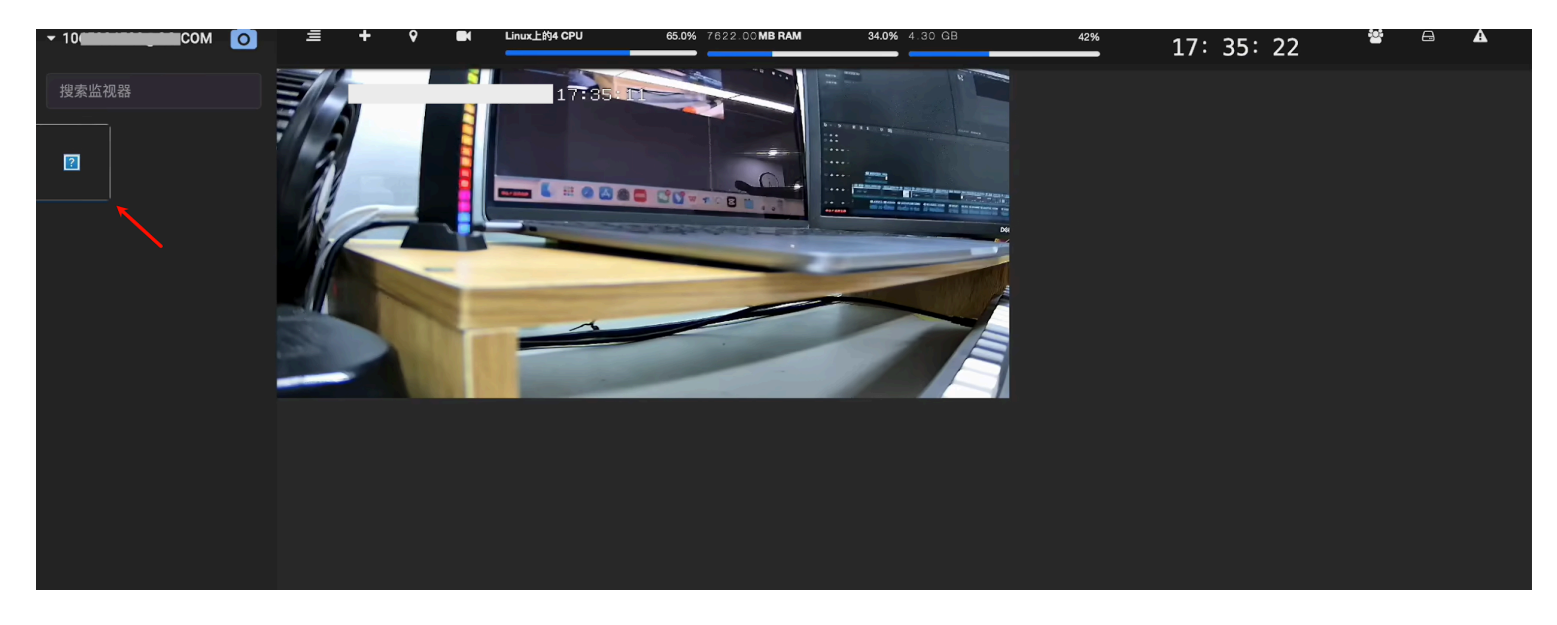

When you hover your mouse over the monitoring feed, a toolbar will appear, allowing you to view historical recordings and control the camera's movement direction.

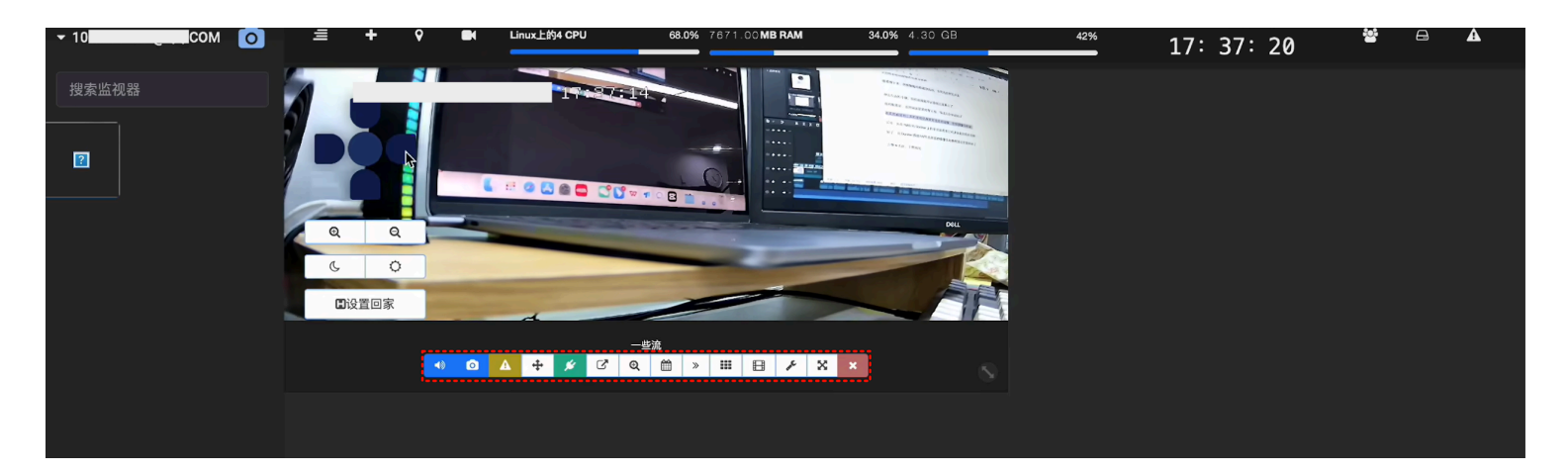

You can also view the recorded surveillance videos in the folder you specified for saving recordings when creating the Shinobi project (such as the "videos" folder in the tutorial).

# **Advantages of Supporting ONVIF Devices**

ONVIF is an open industry standard that promotes interoperability between network video devices. By supporting the ONVIF protocol, Shinobi offers the following advantages to users:

- 1. **Automatic Device Discovery**: Shinobi can automatically detect ONVIF-compatible devices on the local network and quickly add them to the system, simplifying the device management process.
- 2. **Remote Real-Time Control**: Shinobi supports remote operation of PTZ (Pan-Tilt-Zoom) cameras, allowing users to control the camera's direction and zoom functions through the interface.
- 3. **High Compatibility**: As an open protocol, ONVIF enables Shinobi to be compatible with most IP cameras on the market, providing users with flexibility and scalability.